# **Table of Contents**

| atkaajan tiedot | 2 |
|-----------------|---|
| Top Bar Menu    | 3 |
| Details Tab     | 4 |
| Description     | 4 |
| Goal            | 4 |
| Details         | 5 |
| Image           | 5 |
| Logbook Tab     | 5 |
| Image tab       | 6 |

(remove this paragraph once the translation is finished)

# Matkaajan tiedot

Matkaajan tietosivut näyttävät kaikki tiedot tietystä matkaajasta. Matkaajan tietosivun voi aukaista klikkaamalla matkaajaa kätkön tietojen tavaraluettelossa, kirjausnäkymän tavaraluettelossa tai suorittamalla haun julkisella tai salaisella matkaajan seurantakoodilla.

| ← Elm                                                                                      | o - The Sloth                                                                                                    | /            | (j)             | £J     |
|--------------------------------------------------------------------------------------------|----------------------------------------------------------------------------------------------------|--------------|-----------------|--------|
| Name<br>Brand<br>Type<br>Tracking Co<br>Owner<br>Spotted<br>Origin<br>Released<br>Traveled | Elmo - The Sloth<br>Travelbug<br>Travel Bug Dog Tag<br>TB7FP4D<br>Lineflyer<br>In Der Wassermann v<br>(55 days ago)<br>Colombia<br>January 31, 2017<br>15285 mi | rom (        | Grundls         | ee     |
| - Goal -                                                                                   |                                                                                                    |              |                 |        |
| Travel through                                                                             | the Carribean Sea                                                                                                    |              |                 |        |
| -Details-                                                                                  |                                                                                                    |              |                 |        |
| This is a souve<br>Costa Rica and                                                          | enir showing a Sloth w<br>I set free to travel in C                                                                                                    | hich<br>olom | we bou<br>1bia. | ght in |
| —Image —                                                                                   |                                                                                                    |              |                 |        |
|                                                                                            | Final Brogh the Conteam<br>Sea St Statution                                                                                                    |              |                 |        |
| DETAILS                                                                                    | LOGBOOK                                                                                                    |              | ІМА             | GES    |

Matkaajan tiedot jaetaan useisiin välilehtiin, joiden välillä voit vaihtaa pyyhkäisemällä vasemmalle tai oikealle. Matkaajan tietosivu aukeaa aina ensimmäisenä. Jokaisen välilehden alaosassa näkyy nykyisen välilehden nimi ja voit myös käyttää tätä liikkumiseen välilehtien välillä. Yläosan valikko on samanlainen kaikilla välilehdillä.

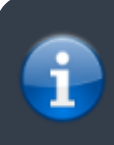

Kaikkien matkaajabrändien kaikkia toimintoja ei välttämättä tueta, joten brändistä riippuen joitakin välilehtiä voi puuttua.

Näet välilehtien järjestyksen alla olevassa taulukossa. Klikkaamalla kuvaa saat auki isomma version, klikkaamalla otsikkoa pääset suoraan kyseiseen osioon käyttöoppaassa:

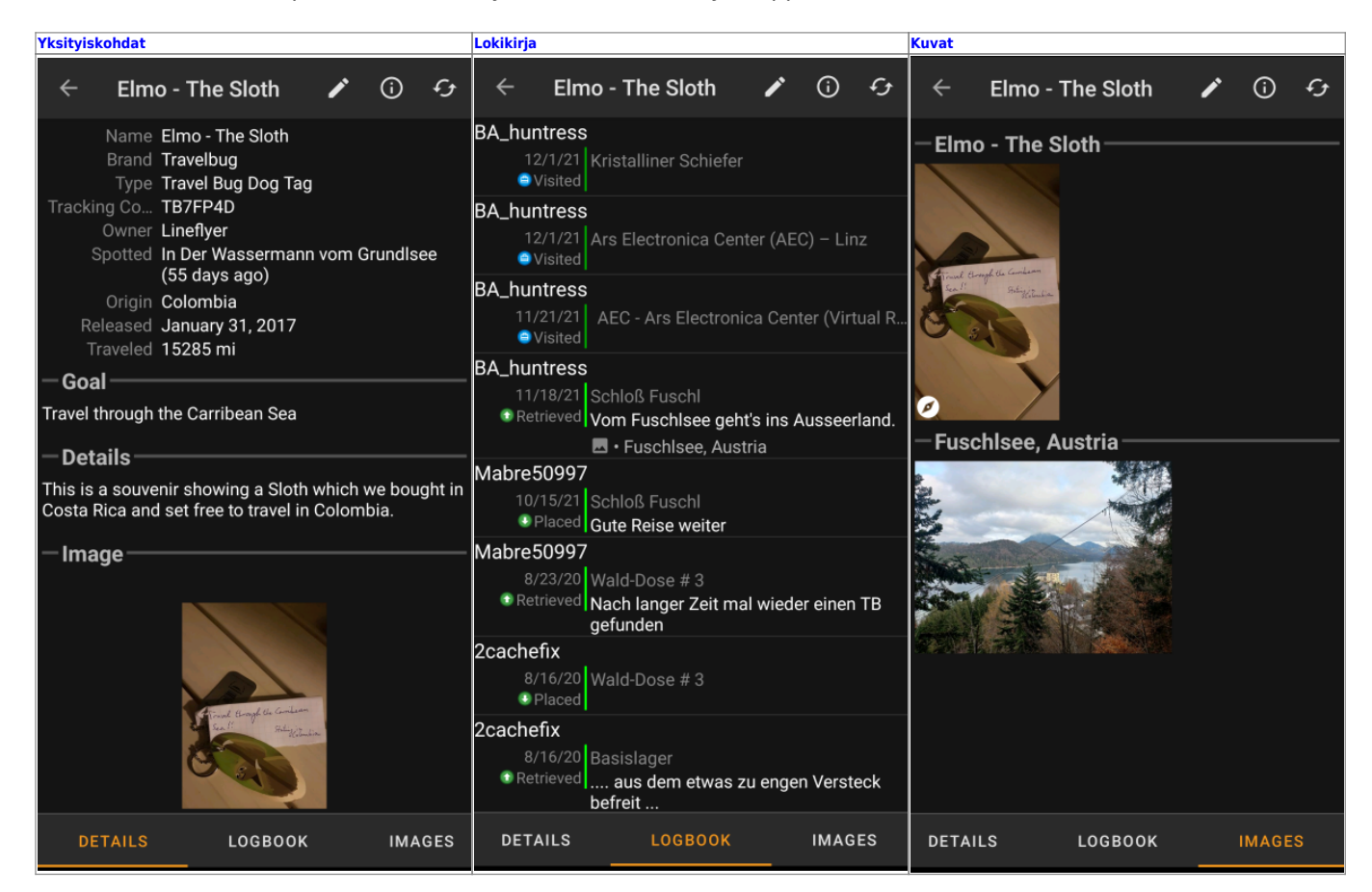

# **Top Bar Menu**

The top bar is available from all tabs and provides several functions related to the trackable:

| 1        | The icons show<br>dynamically ba<br>that more or le<br>bar on your dev<br>In case a menu<br>function. | In in the top bar and the contents behind the overflow menu button are distributed<br>sed on your device resolution and screen orientation. Thus it might be possible,<br>ss items can be found behind the menu button or instead shown as icons in the top<br>vice.<br>In entry is shown as an icon you can long press the icon to get a popup showing its |
|----------|----------------------------------------------------------------------------------------------------|----------------------------------------------------------------------------------------------------|
| Icon Fun | ction                                                                                                 | Description                                                                                                    |

| ICON | unction  | Description                       |
|------|----------|-----------------------------------|
| ×    | og touch | Compose a log for this trackable. |

| lcon | Function             | Description                                                                                                    |
|------|----------------------|----------------------------------------------------------------------------------------------------|
| ×    | Open in Browser      | Opens your default browser to show the trackable page on the geocaching website.                                                                                                    |
| ×    | Refresh              | Updates all tabs of the trackable details from the server.                                                                                                    |
| ×    | Menu overflow button | Clicking here will open the menu of functions not fitting into the top bar on your device, thus being displayed as a list instead. On most devices this icon will not be shown as all menu functions fit into the menu bar. |

# **Details Tab**

### Description

| Name          | Elmo - The Sloth                        |
|---------------|-----------------------------------------|
| Brand         | Travelbug                               |
| Туре          | Travel Bug Dog Tag                      |
| Tracking Code | TB7FP4D                                 |
| Owner         | Lineflyer                               |
| Spotted       | In Ten Years of Sweetness (26 days ago) |
| Origin        | Colombia                                |
| Released      | January 31, 2017                        |
| Traveled      | 6947 km                                 |

The first section on the trackable details tab provides all relevant information about this trackable as shown in the table below.

| Name          | Description                                                                                                    |
|---------------|----------------------------------------------------------------------------------------------------|
| Name          | The name of the trackable.                                                                                                    |
| Brand         | Shows the brand of the trackable (e.g. Travel Bug for a geocaching.com trackable, Geokrety for a geokrety.org trackable)                                                                                                    |
| Tracking Code | The public tracking code (TBxxxx) of this trackable.                                                                                                    |
| Owner         | The name of the owner of this trackable.<br>You can click on this field to open a context menu to perform actions related to this owner.                                                                                                    |
| Spotted       | The name of the cache or the user, where this trackable has been last seen/logged. Additionally it shows the days since the last move or discover log for this trackable.<br>You can click on this field to get more information about the cache or the user. |
| Origin        | Country of origin of this trackable.                                                                                                    |
| Released      | The release date of this trackable.                                                                                                    |
| Traveled      | The mileage this trackable already traveled.<br>Depending on your settings this value might be shown either in miles(mi) or kilometer(km).                                                                                                    |

#### Goal

### -Goal

Travel through the Carribean Sea

This section of the details tab shows the goal description provided by the owner of this trackable.

You can click on the goal description to copy the text or parts of it to your clipboard. Furthermore you can use it to trigger translating the description into another language.

### Details

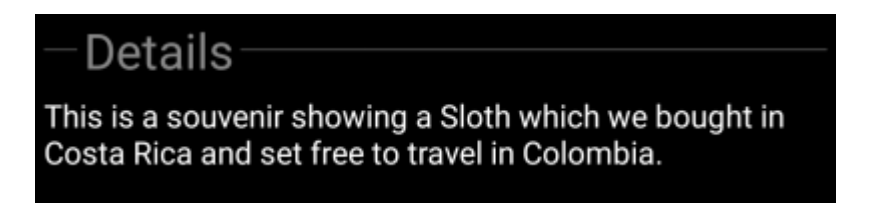

This section of the details tab shows the detailed description provided by the owner of this trackable.

You can click on the detailed description to copy the text or parts of it to your clipboard. Furthermore you can use it to trigger translating the description into another language.

### Image

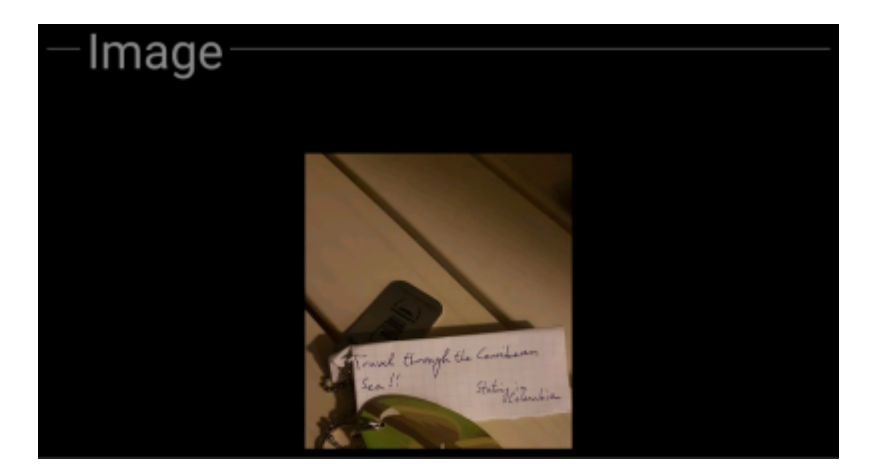

This section of the trackable details tab shows the default image the owner assigned to this trackable.

Clicking on the image opens the picture in your default image viewer.

# Logbook Tab

2025/06/21 16:11

| ← Elm                | no - The Sloth                     | r       | 6         | £     |
|----------------------|------------------------------------|---------|-----------|-------|
| BA_huntress          | ;                                  |         |           |       |
| 12/1/21<br>OVisited  | Kristalliner Schiefer              |         |           |       |
| BA_huntress          |                                    |         |           |       |
| 12/1/21<br>Ovisited  | Ars Electronica Cente              | r (AEC) | ) – Linz  | Z     |
| BA_huntress          | ;                                  |         |           |       |
| 11/21/21<br>OVisited | AEC - Ars Electronica              | i Cente | er (Virtu | ial R |
| BA_huntress          |                                    |         |           |       |
| 11/18/21             | Schloß Fuschl                      |         |           |       |
| Retrieved            | Vom Fuschlsee geht's               | ins Au  | usseerl   | and.  |
|                      | 🖪 • Fuschlsee, Austria             | а       |           |       |
| Mabre50997           | ,                                  |         |           |       |
| 10/15/21             | Schloß Fuschl                      |         |           |       |
| Placed               | Gute Reise weiter                  |         |           |       |
| Mabre50997           | ,                                  |         |           |       |
| 8/23/20              | Wald-Dose # 3                      |         |           |       |
| Retrieved            | Nach langer Zeit mal v<br>gefunden | wieder  | einen '   | ТВ    |
| 2cachefix            |                                    |         |           |       |
| 8/16/20<br>Placed    | Wald-Dose # 3                      |         |           |       |
| 2cachefix            |                                    |         |           |       |
| 8/16/20              | Basislager                         |         |           |       |
| Retrieved            | aus dem etwas zu<br>befreit        | engen   | Verste    | ck    |
| DETAILS              | LOGBOOK                            |         | IMAGE     | s     |

This tab contains a scroll able list with the log entries, each containing the username, the log date, the log type, the cache associated to the trackable log and the log text.

Clicking on the username will open a context menu with owner related search options.

Clicking on the log text allows you to copy the text to your clipboard. Furthermore you can use it to trigger translating the log into another language.

# Image tab

←

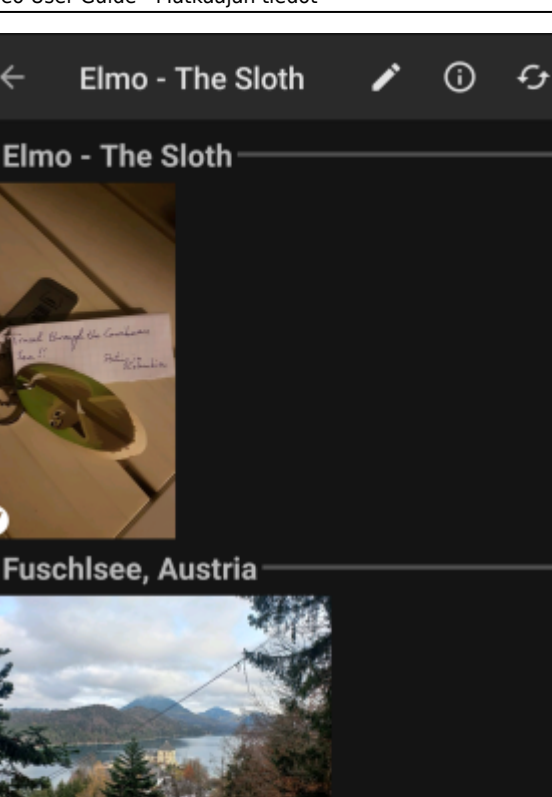

This tab contains the images available for the trackable. It will contain all pictures from the trackable description as well as all pictures attached to logbook entries available in the logbook tab.

This is not the same function as the trackable gallery on the geocaching web page, as only the log pictures of the most recent 35 logs but not all are shown here.

Clicking on an image opens the picture in your default image viewer.

IMAGES

If the image contains coordinates in its header info, a small compass rose icon will be shown on the lower left corner of the image. In this case you can short click or long click on that icon to start your preferred or secondary preferred navigation.

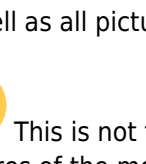

LOGBOOK

DETAILS